# How to use KJOS IPS music recording app?

### **Prerequisites:**

- 1. Download the app from the Apple store or Play Store. (Refer to the Tradition Of Excellence Book for detailed instructions on how to download the app)
- 2. Once downloaded, the IPS icon will appear on your phone/tablet/iPad.
- 3. Create a Login Name (Student name) and Password for the student.

## Logging into the app:

- 1. Tap on the IPS icon
- 2. Enter Student name and password
- 3. Tap on the Enter

## How to record the music

- 1. Tap on My Book List
- 2. Tap on the Tradition Of Excellence Book
- 3. Tap on the page number that the student would like to record
- 4. Tap on the Speaker button next to the song that the student would like to record
- 5. Listen to the song played by the musician
- 6. Practice the song and prepare to record
- 7. Tap on the Microphone button next to the selected song
- 8. Tap on the Record button. The student can start to play on the count of 4
- 9. The student should play until the progress bar moves to the end indicating that the song is complete.
- 10. To listen to the recording before saving, tap on the Play button
- 11. To record again, follow steps 8 -10.
- 12. If the recording is ready to be sent, tap on the Folder button
- 13. You will receive a message that the song is being prepared to be saved. Wait for 2-5 minutes depending on the phone being used.
- 14. Once done, you will receive a message "Your recording has been mixed and saved".
- 15. Tap on Continue to confirm

## How to email a recording to the band conductors

- 1. Option 1: Tap on the Email button after step 14 if the song is ready to be sent.
- 2. Option 2: If you want to do it later then go to My Recording on the Main Menu
- 3. A list of all the recorded and saved songs by the student will be displayed.
- 4. Select the checkbox next to the song
- 5. Tap on the Email button

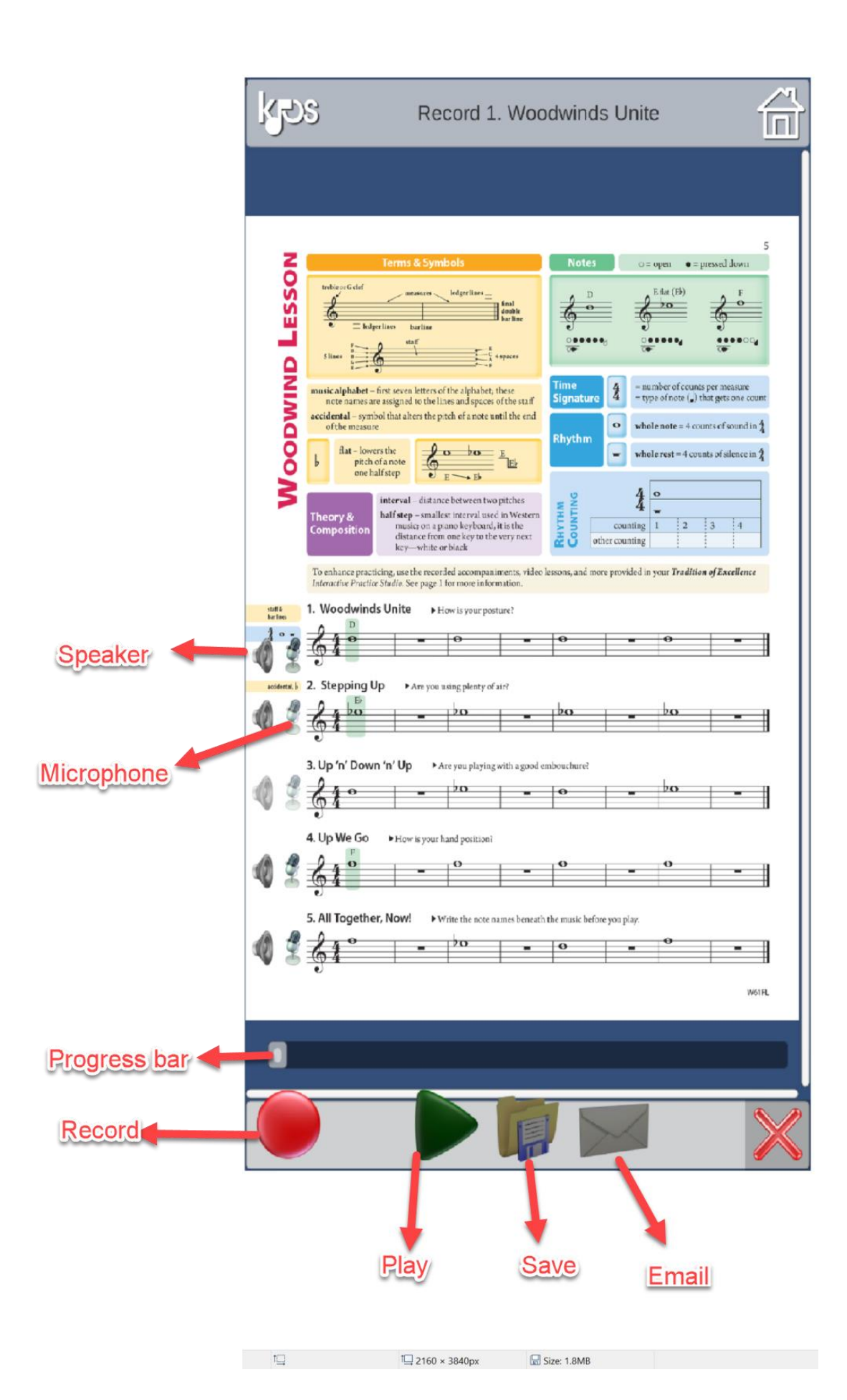